# Step-by-step guide(s)

## For Google Chrome:

•

•

1. Click the three dots in the upper right side of the chrome window

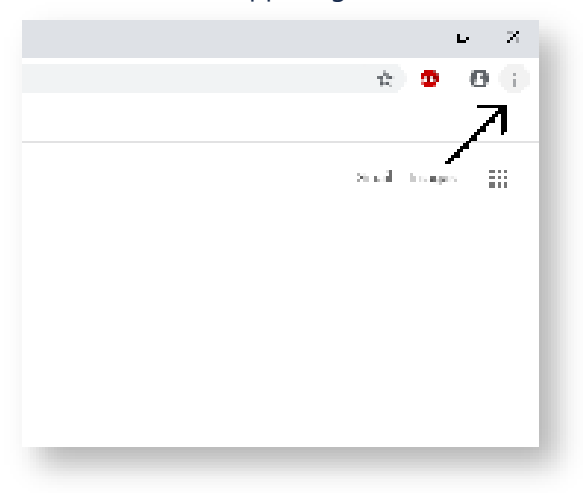

2. Hover over "More tools" and wait for the menu to expand

|            |            | -    | ٥      | ×      |
|------------|------------|------|--------|--------|
|            | ☆          | ABP  | e      |        |
| New tab    |            |      | C      | trl+T  |
| New windo  | w          |      | C      | trl+N  |
| New incog  | nito windo | ow C | trl+Sh | ift+N  |
| History    |            |      |        |        |
| Downloads  | 5          |      | C      | Ctrl+J |
| Bookmarks  | 5          |      |        |        |
| Zoom       | - 1        | 00%  | +      | 20     |
| Print      |            |      | C      | trl+P  |
| Cast       |            |      |        |        |
| Find       |            |      | C      | trl+F  |
| More tools | -          |      | -      |        |
| Edit       | Cut        | Co   | ру     | Paste  |
| Settings   |            |      |        |        |
| Help       |            |      |        |        |
| Exit       |            |      |        |        |

3. Click "Clear browsing data"

| Ctrl+Shift+Del |
|----------------|
| Shift+Esc      |
| Ctrl+Shift+I   |
|                |

4. Set the time range to include everything

•

|              |                  | Basic                       | Advanced |  |
|--------------|------------------|-----------------------------|----------|--|
|              |                  |                             | 2        |  |
| Time         | e range          | Last 24 hours 👻             |          |  |
|              |                  | Last hour                   | 1        |  |
|              | Browsi           | Last 24 hours               |          |  |
| <u>~</u>     | 178 iter         | Last / days                 |          |  |
|              | Downlo           | All time                    | <u> </u> |  |
| $\checkmark$ | None             |                             |          |  |
| _            | Cookie           | s and other site data       |          |  |
| $\checkmark$ | From 1           | 01 sites                    |          |  |
|              | Cached           | l images and files          |          |  |
| $\checkmark$ | Less th          | an 319 MB                   |          |  |
| _            | Passwo           | ords and other sign-in data |          |  |
|              | None             |                             |          |  |
| _            | Autofill         | form data                   |          |  |
|              |                  |                             |          |  |
|              | None<br>Autofill | form data                   |          |  |

5. Click "Clear data"

| Time range       All time         Image: Series and other site data         Image: Cookies and other site data         Image: Series and the site data         Image: Cookies and other site data         Image: Series and the site data         Image: Cookies and other site data         Image: Series and the site data         Image: Cookies and the site data         Image: Series and the site data         Image: Cookies and the site data         Image: Series and the site site data         Image: Cookies and the site site site site site site site sit |          |                   | Basic                               |   | Advance | d |  |
|----------------------------------------------------------------------------------------------------|----------|-------------------|-------------------------------------|---|---------|---|--|
| <ul> <li>Browsing history<br/>4,624 items</li> <li>Download history<br/>55 items</li> <li>Cookies and other site data<br/>From 1,223 sites</li> <li>Cached images and files<br/>319 MB</li> <li>Passwords and other sign-in data<br/>None</li> <li>Autofill form data</li> </ul>                                                                                                    | Time r   | ange              | All time                            | • |         |   |  |
| <ul> <li>Download history<br/>55 items</li> <li>Cookies and other site data<br/>From 1,223 sites</li> <li>Cached images and files<br/>319 MB</li> <li>Passwords and other sign-in data<br/>None</li> <li>Autofill form data</li> </ul>                                                                                                    | <b>~</b> | Browsi<br>4,624 i | ng history<br>tems                  |   |         |   |  |
| <ul> <li>Cookies and other site data<br/>From 1,223 sites</li> <li>Cached images and files<br/>319 MB</li> <li>Passwords and other sign-in data<br/>None</li> <li>Autofill form data</li> </ul>                                                                                                    | <u>~</u> | Downlo<br>55 iten | bad history<br>ns                   |   |         |   |  |
| <ul> <li>Cached images and files<br/>319 MB</li> <li>Passwords and other sign-in data<br/>None</li> <li>Autofill form data</li> </ul>                                                                                                    | <b>~</b> | Cookie<br>From 1  | s and other site data<br>,223 sites |   |         |   |  |
| Passwords and other sign-in data None Autofill form data                                                                                                    | <b>~</b> | Cacheo<br>319 Mi  | d images and files<br>3             |   |         |   |  |
| Autofill form data                                                                                                    |          | Passw<br>None     | ords and other sign-in data         |   |         |   |  |
|                                                                                                    | _        | Autofill          | form data                           |   |         |   |  |

Please make sure you completely close out of all tabs and all web browser sessions before trying again!

#### Mac OS Safari

- 1. Click on the Safari drop-down menu and select Preferences.
- 2. Click the **Advanced tab**. Select the **Show Develop menu in menu bar** checkbox and close the Preferences window.
- 3. Select the **Develop** drop-down menu. Click **Empty Cache**.

**Note:** You may want to also clear your browser history. Select the **History** drop-down, then **Clear History**.

Please make sure you completely close out of all tabs and all web browser sessions before trying again!

#### iPhone/iPad Safari

To clear your history and cookies, go to the Settings app > Safari, and tap Clear History and Website Data.

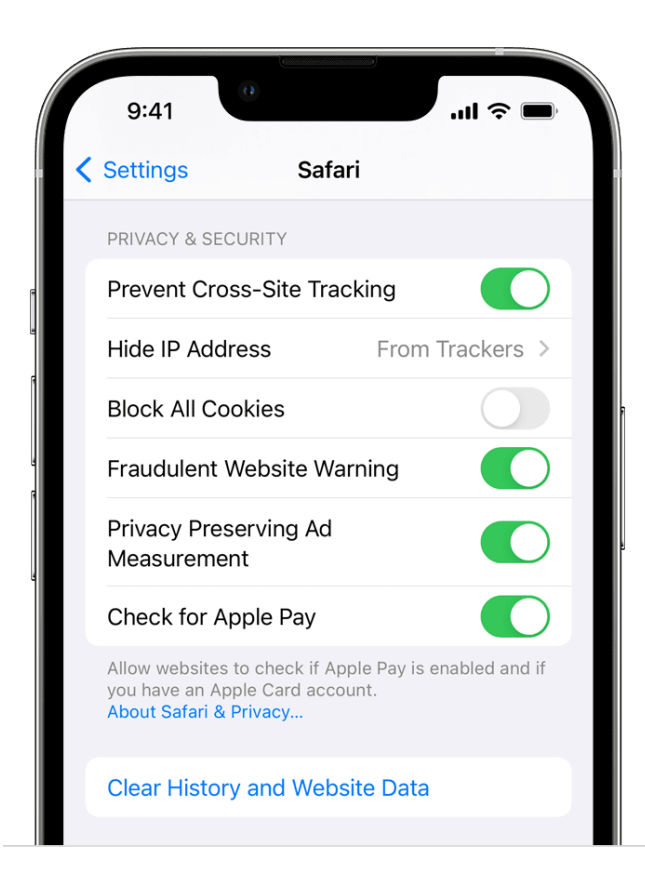

Please make sure you completely close out of all tabs and all web browser sessions before trying again!

### For Mozilla Firefox:

1. Click the three bars in the top right

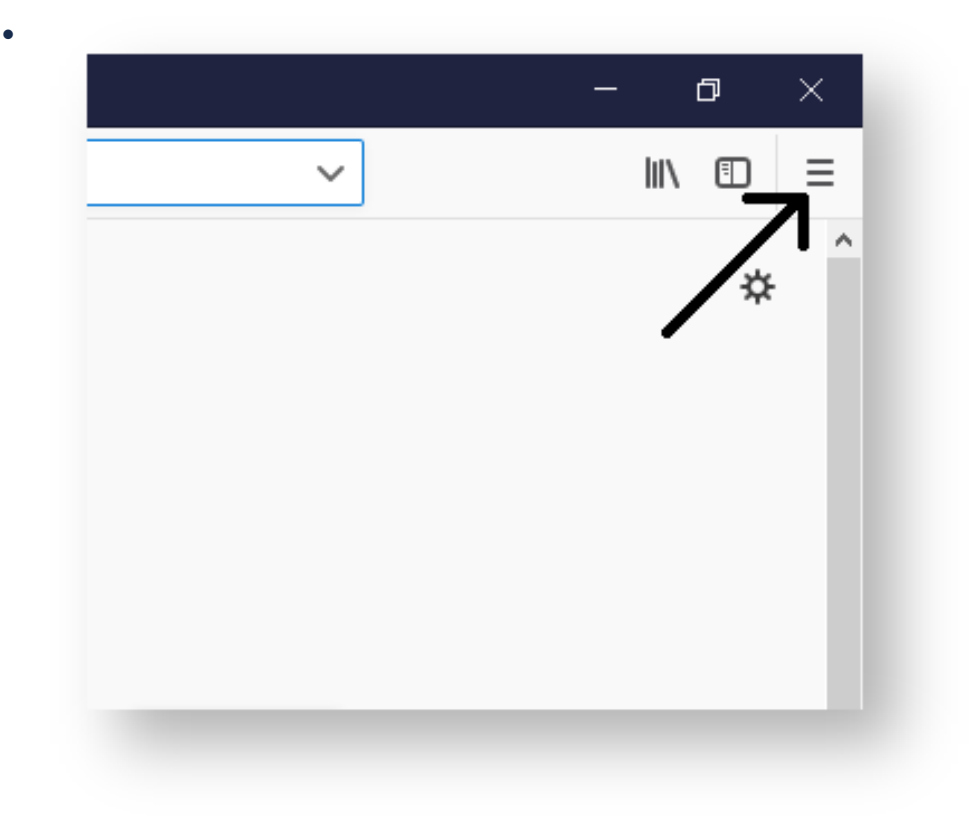

2. Click on "Library"

•

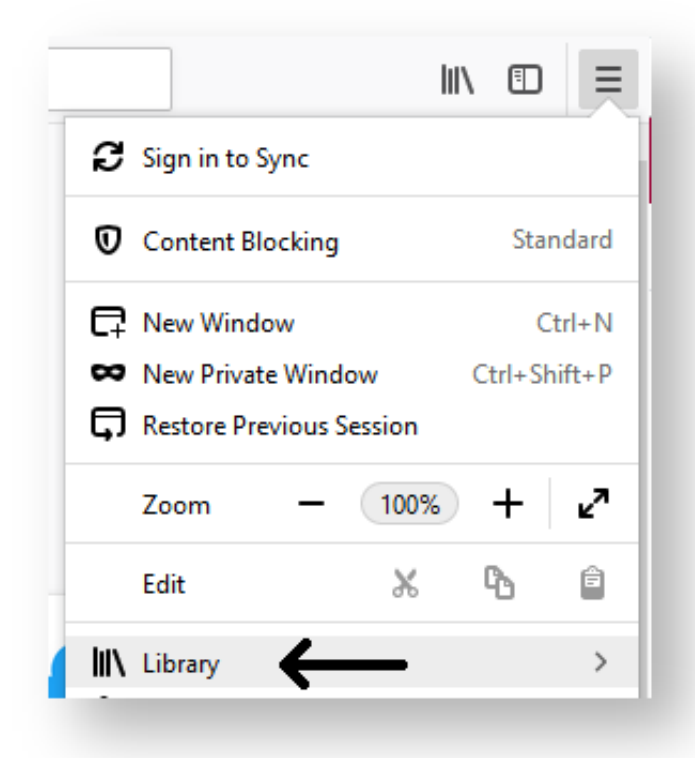

3. Click "History"

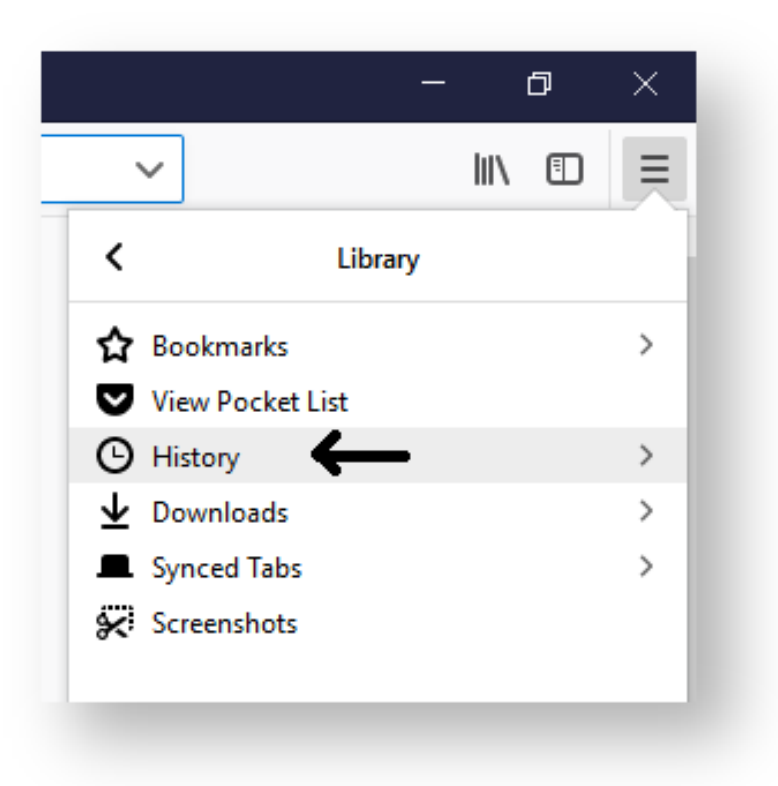

4. Click "Clear Recent History"

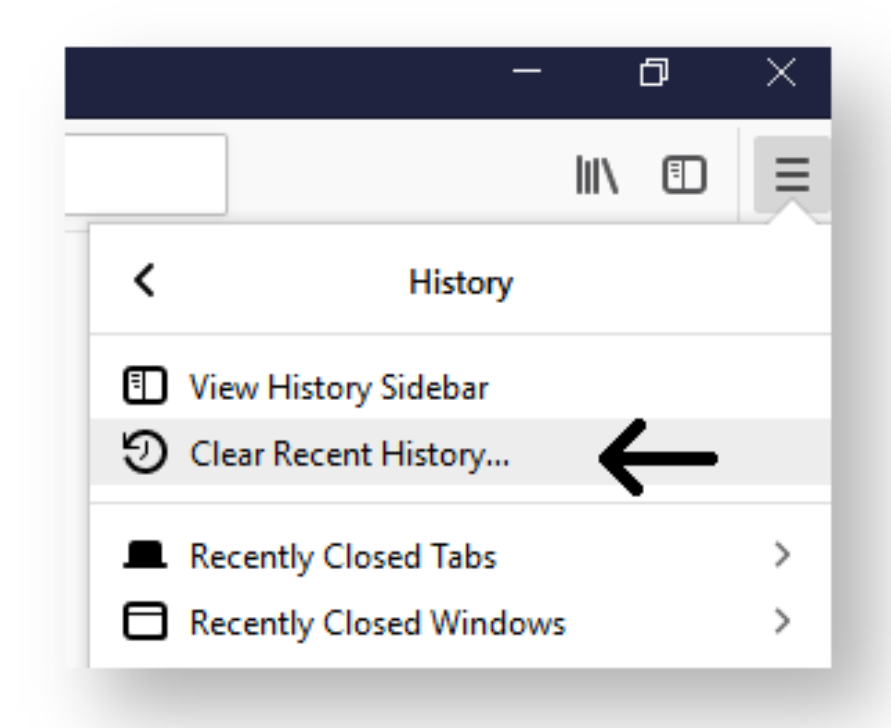

5. Click the drop-down box and set it to "Everything", then click Clear Now

| Clear Recent History | ×                                                       |
|----------------------|---------------------------------------------------------|
| Time range to clear: | Last Hour 🗸                                             |
|                      | Last Hour<br>Last Two Hours<br>Last Four Hours<br>Today |
| Active Logins        | Everything                                              |
| ✓ Form & Search His  | story                                                   |
| Data                 |                                                         |
| Site Preferences     | Offline Website Data                                    |
|                      | Clear Now Cancel                                        |
|                      |                                                         |

Please make sure you completely close out of all tabs and all web browser sessions before trying again!